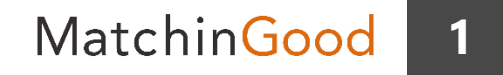

#### 派遣マニュアル ~派遣機能を使うために~

# 求人案件の管理

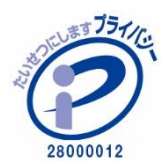

matchingood confidential material.

最終更新日:2018年5月23日(水)

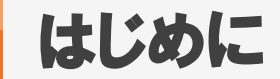

本マニュアルでは、求人案件の管理についてご案内いたします。

求人案件の登録・編集・削除方法に加えて、管理において便利な機能も記載しております。

※マッチングッドでは、求人票や派遣オーダーを「求人案件」の表記で扱っております。

会社情報:求人案件=1:nの関係になっており、会社情報に紐づけて複数の求人案件を ご登録いただく仕様となっております。

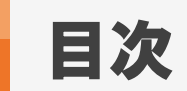

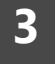

| <u>求人案件の新規登録方法(手入力)</u>      | •••   | 4  |
|------------------------------|-------|----|
| <u>求人案件の新規登録方法(CSVインポート)</u> | • • • | 6  |
| <u>求人案件の検索方法</u>             | •••   | 8  |
| <u>求人案件のコピー方法</u>            | •••   | 12 |
| レジュメを保管する機能                  | •••   | 13 |
| 水人票の出力方法                     | •••   | 14 |

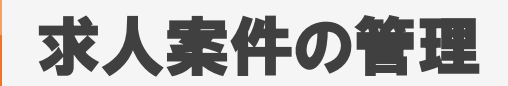

Matchin Good

4

#### 1. 求人案件の新規登録方法(手入力)

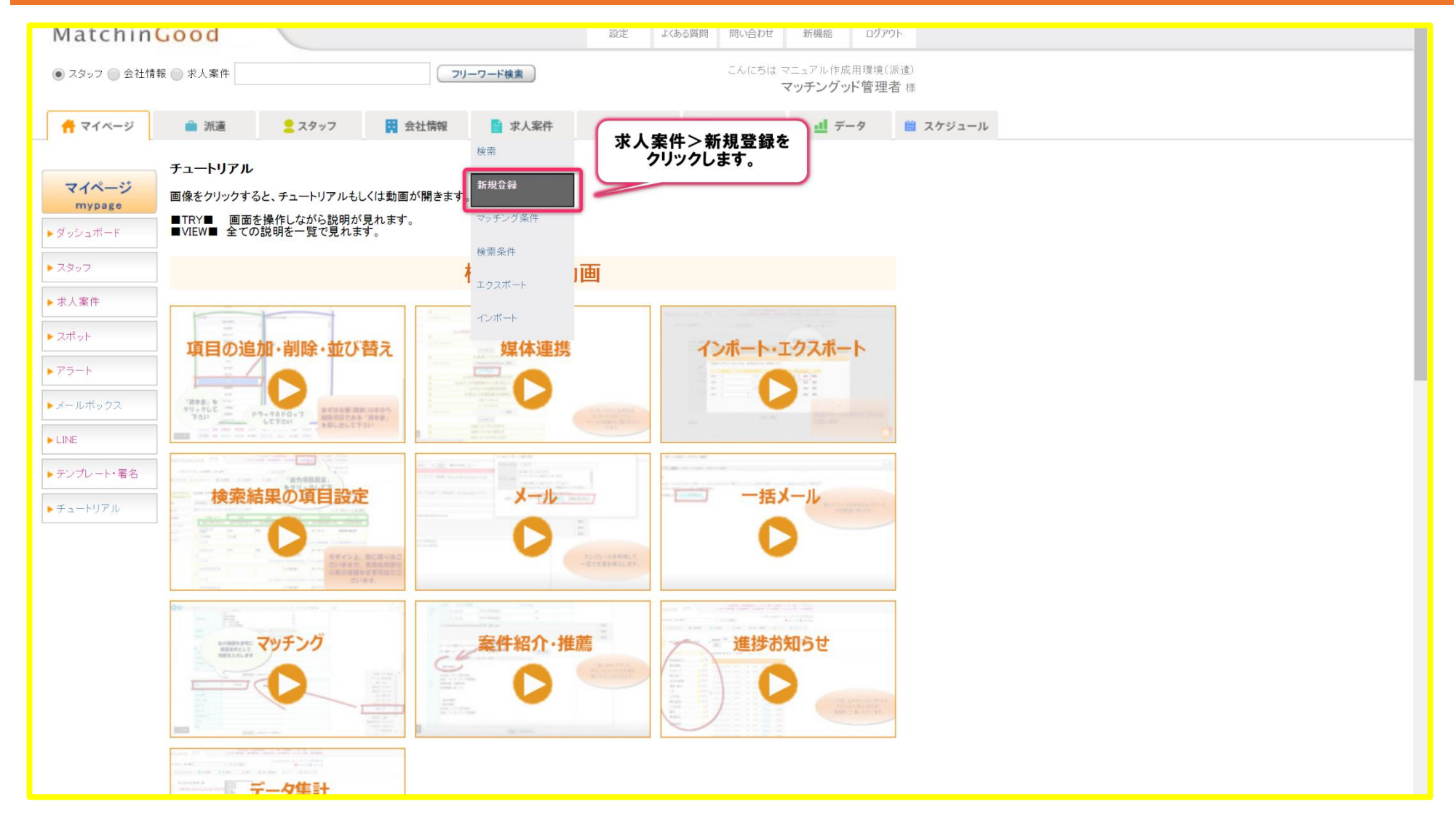

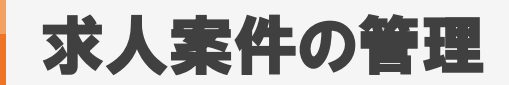

#### 2. 求人案件の新規登録方法(手入力)

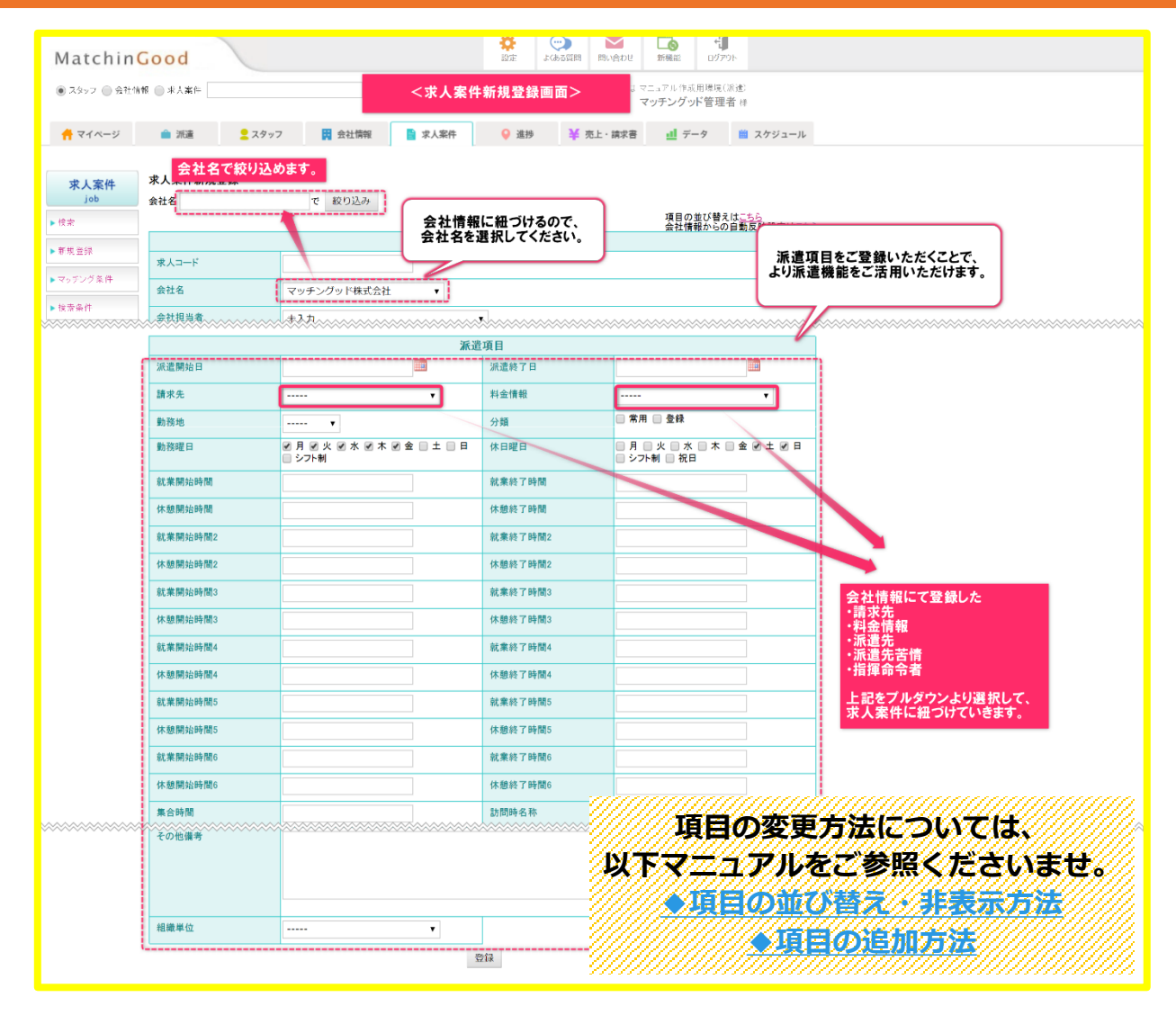

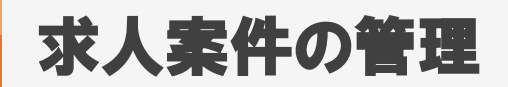

#### 1. 求人案件の新規登録方法 (CSV)

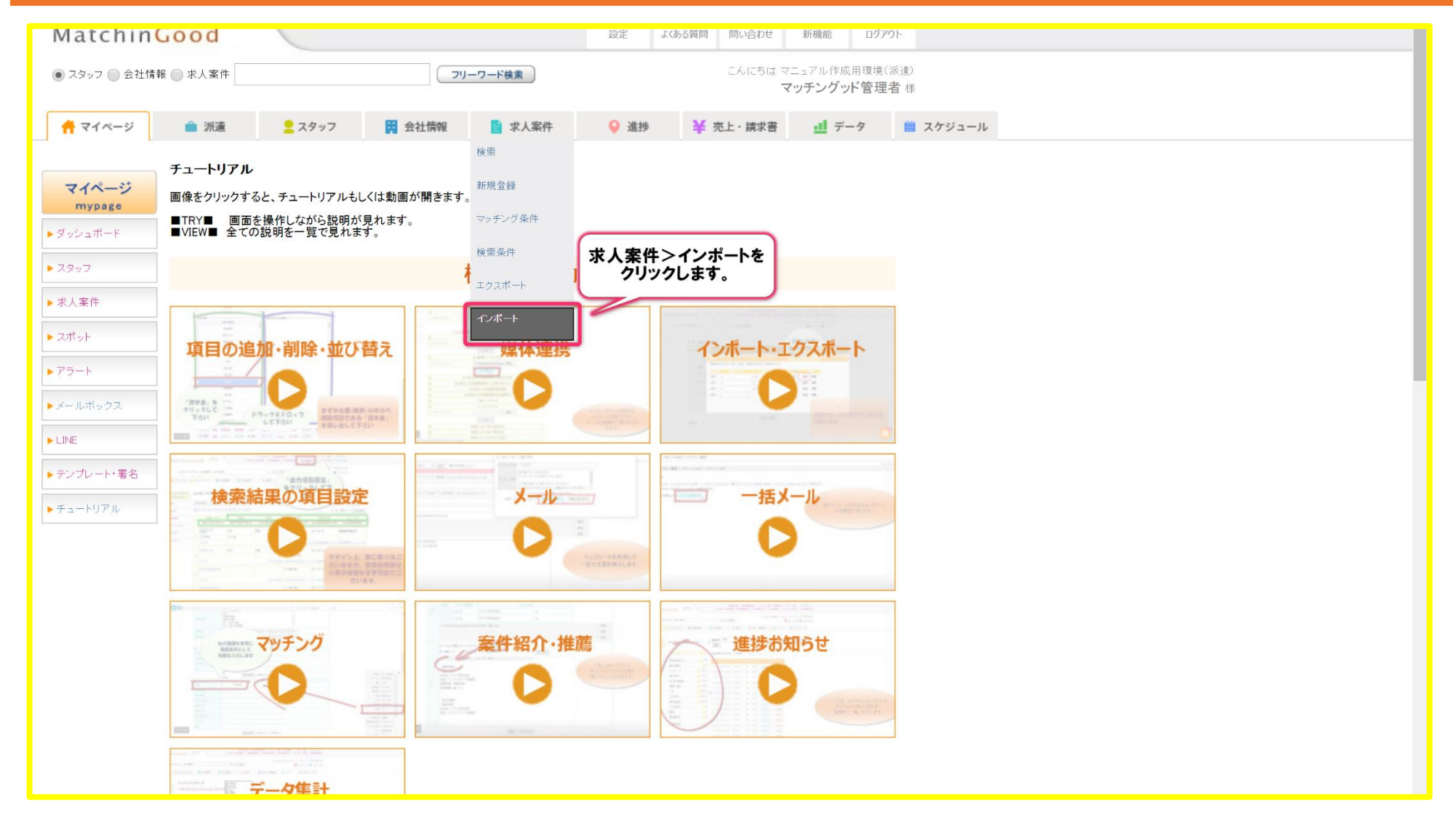

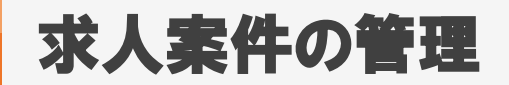

7

### 2. 求人案件の新規登録方法 (CSV)

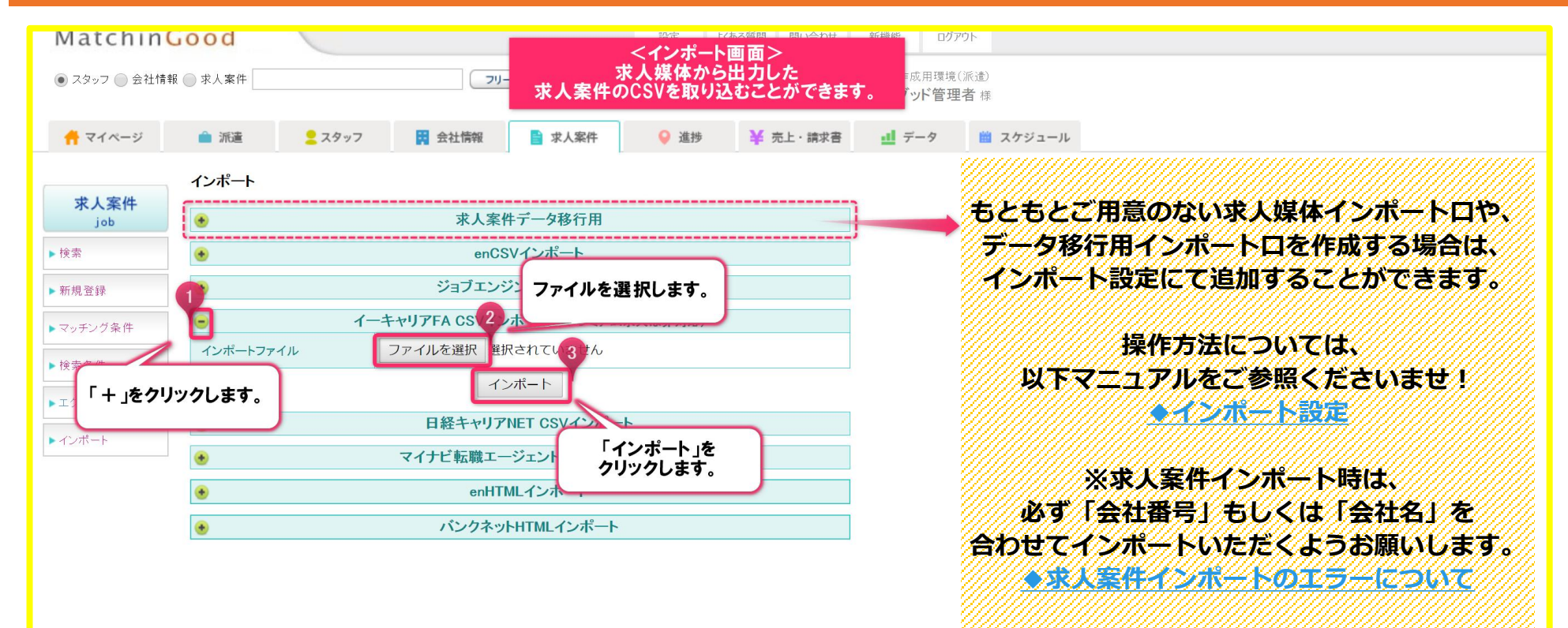

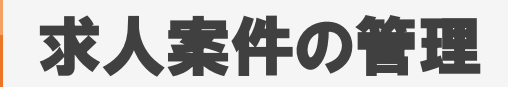

## 1. 求人案件の検索方法

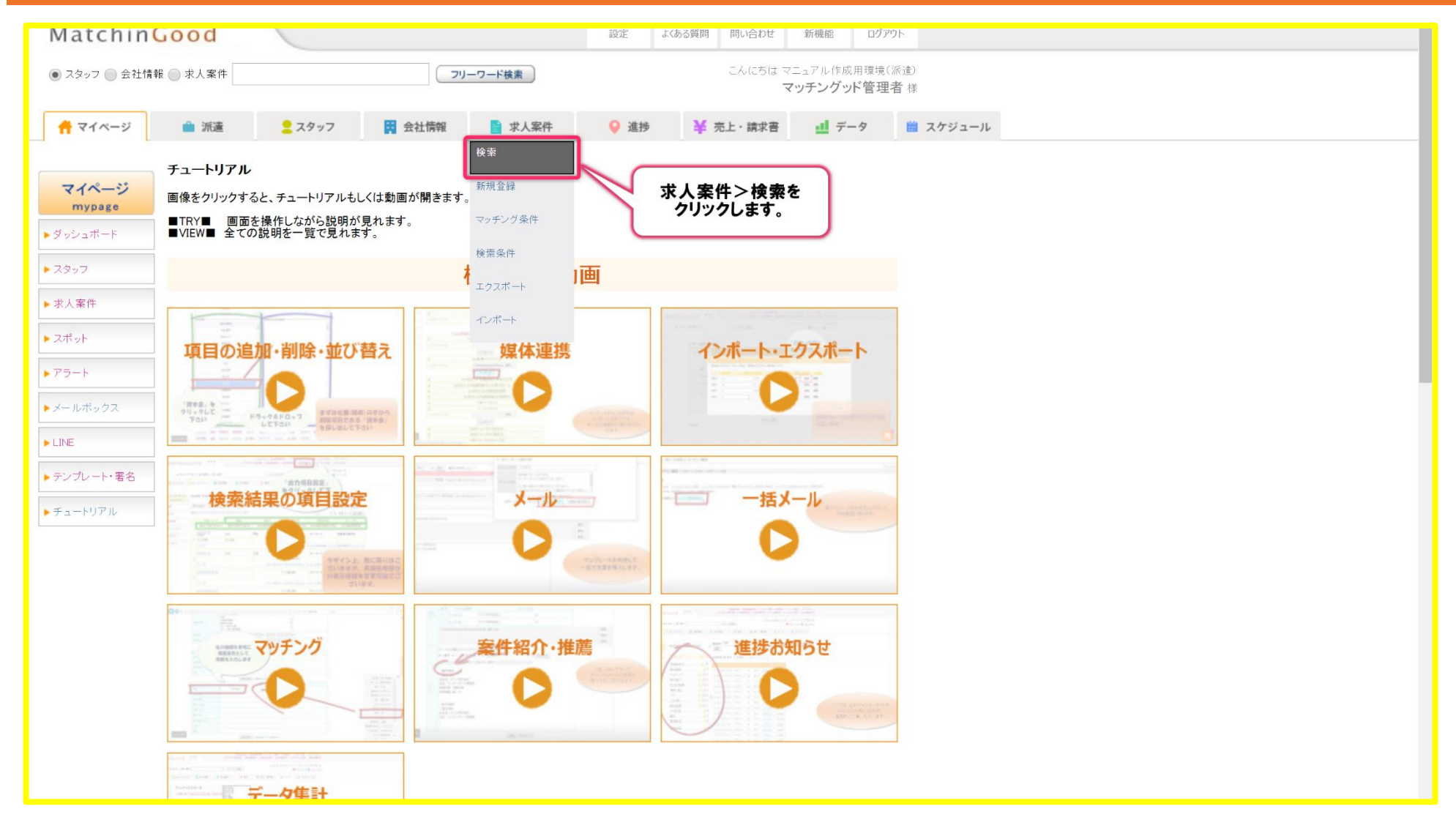

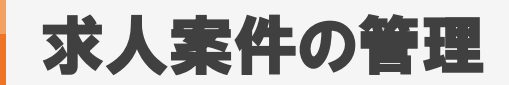

## 2. 求人案件の検索方法

| 000       |                      |                               | 22 A                               | E よくめる質問           | 同い合わせ、新機能                              | 197                       | PDF          |                         |
|-----------|----------------------|-------------------------------|------------------------------------|--------------------|----------------------------------------|---------------------------|--------------|-------------------------|
| ◎ 求人案件    |                      | C                             | <求人案                               | 件検索画面>             | (##<br>グ・                              | <sub>成用環境</sub> (<br>ッド管理 | (派遣)<br>【者 様 |                         |
| 🂼 派遣      | <mark>्र</mark> スタッフ | 会社情報                          | 📑 求人案件 💡                           | 進捗 ¥ 売」            | :・請求書 <u>-</u> - デ                     | -9                        | 🏙 スケジュール     |                         |
| 求人案件検索    |                      |                               | 保存済み検索条(                           | <b>件</b> : コンサルティン | グ <b>・</b> 呼出 りt                       | マット                       | 検索 [?]       | フリーワード検索<br>項目別検索ができます。 |
|           |                      |                               | フリーワード                             |                    |                                        |                           |              | and or 不一致検索など          |
|           |                      |                               |                                    |                    | フリーワード検索                               | [2]                       | 2            | 様々な方法で検索できます。           |
| 条件を指定 [?] | ]                    |                               |                                    |                    |                                        |                           |              |                         |
| -         |                      |                               | 基本情報                               |                    |                                        |                           |              |                         |
| ホ人留ち      |                      |                               |                                    | NOR () 1-52 [2]    |                                        | 107                       |              |                         |
| 水人コート     |                      |                               | ● <sup>1</sup> 2常(                 | AND OR O不-         | 败 圓 未入力 圓 入力済                          | 121                       |              |                         |
| 天仁石       |                      |                               | • 4# (                             |                    | 較    本入力    入力湖                        | 12.1                      |              |                         |
| 云红担当有     |                      |                               |                                    | AND OR 04-         | 蚁 ———————————————————————————————————— | 121                       |              |                         |
| 記風部者      |                      | 嗤の公務員<br>人・団体の役員<br>人・団体の管理職員 |                                    | AND OR A-          |                                        | *****                     |              | ~~~~~~                  |
| 登録日時      |                      | 全体 () 部分 2018                 | ▼ / 05 ▼ / 17 ▼ から 20              | 18 • / 05 • / 17   | 7 * まで                                 | 1 2011                    |              |                         |
| 更新日時      |                      | 全体 ) 部分 2018                  | */05 */17 * から 20                  | 18 • / 05 • / 17   | 7 * まで                                 |                           |              |                         |
| 有効期間      | ۲                    | 全体 ⑧ 部分 2018                  | v / 05 v / 17 v から 20              | 18 • / 05 • / 17   | 7 ▼ まで                                 |                           |              |                         |
| 雇用期間      | ۲                    | 全体 🔵 部分 2018                  | ▼ / 05 ▼ / 17 ▼ <mark>から</mark> 20 | 18 🔻 / 05 💌 / 17   | 7 * まで                                 |                           |              |                         |
|           |                      | 項目                            | 目別検索 🌓 削除されたデータ                    | を検索する              |                                        |                           |              |                         |
| •         |                      |                               | 詳細                                 |                    |                                        |                           |              |                         |
| 会社概要補足    |                      |                               | <ul> <li>通常</li> </ul>             | AND OR ①不一         | 致 🔘 未入力 🔘 入力済                          | [2]                       |              |                         |
| 仕事内容      |                      |                               | • 18 (                             | AND OR O⊼→         | 政 🔘 未入力 🔘 入力済                          | [2]                       |              |                         |
| その他給与     |                      |                               | <ul> <li>通常</li> </ul>             | AND OR OT-         | 致 🍈 未入力 🍈 入力済                          | [2]                       |              |                         |
| メモ        |                      |                               | • 3# (                             | AND OR O不一         | 酸 🔘 未入力 🔘 入力済                          | [2]                       |              |                         |
|           |                      | 項E                            | 目別検索 🗌 削除されたデータ                    | を検索する              |                                        |                           |              |                         |
| •         |                      |                               | 要件                                 |                    |                                        |                           |              |                         |
| 年齢        |                      | 才を含む                          |                                    |                    |                                        |                           |              |                         |
| 求める学歴     |                      |                               | <ul> <li>通常</li> </ul>             | AND OR O不一         | 致 🍥 未入力 🍥 入力済                          | [2]                       |              |                         |
| 求める経験     |                      |                               | <ul> <li>38</li> </ul>             | AND OR 0不一         | 政 🔘 未入力 🔘 入力済                          | [2]                       |              |                         |
| 求める人物像    |                      |                               | <ul> <li>• 3.00 (</li> </ul>       | AND OR O不一         | 敗 🔘 未入力 🔘 入力済                          | [2]                       |              |                         |
| 必要スキル     |                      |                               | • 3# (                             | AND OR O不一         | 政 🔘 未入力 🔘 入力済                          | [2]                       |              |                         |
| 英語スキル     |                      |                               | <ul> <li>38</li> </ul>             | AND OR ○ 不一        | 致 🔘 未入力 🔘 入力済                          | [2]                       |              |                         |
| 他の言語フナル   |                      |                               | @ 1240 C                           |                    | * _ #1+ _ 1+*                          | Dol.                      |              |                         |

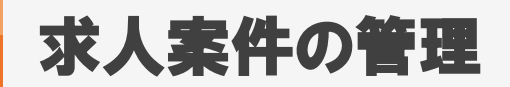

## 3. 求人案件の検索方法(検索結果画面)

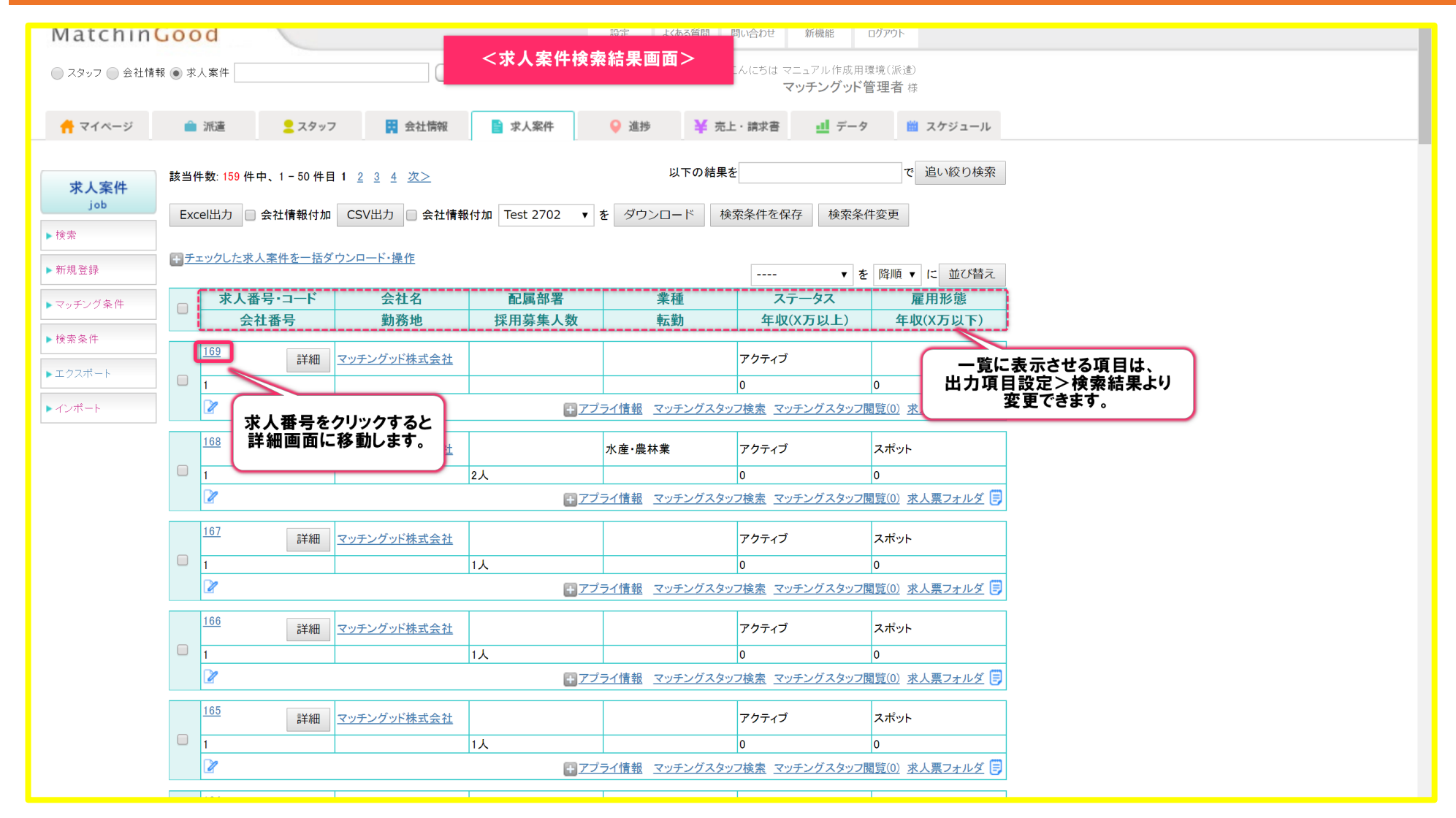

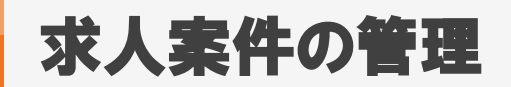

MatchinGood 11

### 4. 求人案件の検索方法 (詳細画面)

| Matchin                | Good                                             |                                             | 設定よくある質問                        | 問い合わせ新機能    | 0779F                        |
|------------------------|--------------------------------------------------|---------------------------------------------|---------------------------------|-------------|------------------------------|
| ● スタッフ ─ 会社情           | 「報 ◎ 求人案件                                        | <del>رر_</del>                              | 求人案件詳細画面>                       | は マニュアル作成月  | 用環境(派遣)                      |
|                        |                                                  |                                             |                                 | マッチングット     | ド管理者 様                       |
| 🕂 マイページ                | 💼 派遣 📃 👤                                         | スタッフ 😳 会社情報 📄 求人案件                          | ♀ 進捗   ¥ 5                      | 売上・請求書 💵 デー | -タ 📋 スケジュール                  |
|                        | _                                                |                                             |                                 | _           |                              |
|                        | 求人番号169 🍞 マ                                      | ッチングッド株式会社                                  |                                 |             |                              |
| 求人案件<br><sub>job</sub> | <br>  水人案件詳細 <u>アプライー</u> ]<br>  契約(0) <u>勤怠</u> | <u>覧(0)</u> マッチングスタッフ検索 マッチングスタッフ閲覧<br>派遣売上 | (0) <u>求人票フォルダ(0)</u> <u>編集</u> |             |                              |
| ▶検索                    |                                                  | <br>次の求人案件 検索結果にもどる                         |                                 |             |                              |
| ▶ 新規登録                 | 求人票(旧).xls                                       | ▼ を ダウンロード コピー                              | カレンダーコピー 削除                     | 地図機能        | より詳細な求人案件情報か<br>表示されます。      |
| ▶マッチング条件               | <u>エクスポート候補</u>                                  |                                             |                                 |             |                              |
| ▶検索条件                  | •                                                | 基本情報                                        | •                               | 項<br>詳細     | 見の並び整えは <u>こち</u> が          |
| ▶ エクフポート               | 求人番号                                             | 169                                         | 会社概要補足                          |             |                              |
| • ± 2 × // 1           | 求人コード                                            |                                             | 仕事内容                            |             |                              |
| トインポート                 | 会社名                                              | マッチングッド株式会社                                 | その他給与                           |             |                              |
|                        | 会社担当者                                            | 未入力 🖂                                       | メモ                              |             |                              |
|                        | 会社名公開                                            | なし                                          | 1                               |             |                              |
|                        | 配属部署                                             |                                             | •                               | 要件          |                              |
|                        | 業種                                               |                                             | 年齡                              |             |                              |
|                        | 職種分類                                             |                                             | 年齢制限の理由                         |             |                              |
|                        | 職種                                               |                                             | 求める学歴                           |             |                              |
|                        | ポジション                                            |                                             | 求める経験                           |             |                              |
|                        | 担当                                               | マッチングッド管理者                                  | 求める人物像                          |             |                              |
|                        | 案件見出し                                            |                                             | 必要スキル                           |             |                              |
|                        | 雇用形態                                             |                                             | 英語スキル                           |             |                              |
|                        | 勤務地                                              |                                             | 他の言語スキル                         |             |                              |
|                        | 勤務時間                                             |                                             | コスキル                            |             | ――////// 求人案件の編集・削除方法は////// |
|                        | 年収                                               |                                             | 質格                              |             |                              |
|                        | 福利厚生                                             |                                             |                                 |             | ///// 云位                     |
|                        | 休日休暇                                             |                                             |                                 |             | ///// 以下をご参照くださいませり          |
|                        | ¥用募集人数                                           |                                             |                                 |             |                              |
|                        | ■ 試用期間<br>+===                                   |                                             | 4                               |             | ///////◆会社情報の編集・削除方法///////  |
|                        | 転動                                               |                                             | -                               |             |                              |
|                        | 定年                                               |                                             | -                               |             |                              |
|                        |                                                  | 2018-05-16 00:00:00                         | -                               |             |                              |
|                        | 史新日時                                             | 2018-05-16 14:14:36                         | -                               |             |                              |
|                        | WEBリスティンク                                        | なし                                          |                                 |             | i                            |

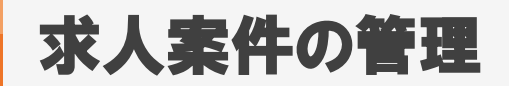

## 1. 求人案件のコピー方法

| <ul> <li>● スタッフ ● 会社情報 ● 求人案件</li> <li>● 派達</li> <li>● スタッフ 図 会社情報</li> <li>● 派達</li> <li>● スタッフ 図 会社情報</li> <li>● 家人案件</li> <li>● 運移</li> <li>● 進捗</li> <li>● 第上・講求書</li> <li>● ゴーク</li> <li>● スクジュール</li> </ul> <i>x</i> 人番号168 ○ マッチングッド株式会社 / コンサルタント、アナリス つい - コンサルタント、アナリス つい - コンサルタント、アナリス つい - コンサルタント、アナリス つい - コンサルタント、アナリス - ロー - エー - エー - エー - エー - エー - エー - エー |  |
|----------------------------------------------------------------------------------------------------|--|
| <ul> <li>              ◆ ボ道             ▲ スタッフ             ● 流道             ▲ スタッフ             ● 流道             ▲ スタッフ             ● 放振             水人案件<br/>job          水人番号168             ②             マッチングッド株式会社             / コンサルタント、アナリス               ・・             ・・</li></ul>                                                                                   |  |
| 求人案件<br>job       求人案件詳細 アブライー覧(0) マッチングスタッフ検索 マッチングスタッフ関数<br>派遣売上       登録済みの求人案件をコピーしたい場合は、<br>「コピー」をクリックすると複製ができます。         ▶検索       該当件数:158件中、1件目 次の求人案件 検索結果にもどる         新規登録       求人栗(旧)、xls       を ダウンロード                                                                                                    |  |
| 求人案件<br>job       アブライー覧(0)       マッチングスタッフ検索       マッチングスタッフ検索       登録済みの求人案件をコピーしたい場合は、<br>「コピー」をクリックすると複製ができます。         ▶ 検索       該当件数:158件中、1件目 次の求人案件 検索結果にもどる       す人栗(旧)、xls       *       *                                                                                                    |  |
| <ul> <li>▶ 検索</li> <li>該当件数:158件中、1件目 次の求人案件 検索結果にもどる</li> <li>▶ 新規登録</li> <li>求人票(旧).xls</li> <li>▼ を ダウンロード コピー カレンダーコピー 削除 地図機能</li> </ul>                                                                                                    |  |
| ▶新規登録<br>求人票(旧).xls ▼ を ダウンロード コピー カレンダーコピー 削除 地図機能                                                                                                    |  |
|                                                                                                    |  |
| ▶ マッチング条件<br>■ エクスポート候補                                                                                                    |  |
| ・検索条件         ・         ・         は         ・                                                                                                    |  |
|                                                                                                    |  |
| エクスポート         水人會方         Ibb         気仁報受備定           サムコージ         サムコージ         日本由穴         日本由穴                                                                                                    |  |
|                                                                                                    |  |
|                                                                                                    |  |
| 会社担当者 test 芸社担当者2(マッナンクット株式会社) Ⅰ / / · · · · · · · · · · · · · · · · ·                                                                                                    |  |
|                                                                                                    |  |
|                                                                                                    |  |
|                                                                                                    |  |
| 職種分類 コンサルタント、アナリスト、プリセールス 求める学歴                                                                                                    |  |
| 職種         営業コンサルティング         求める経験                                                                                                    |  |
| ポジション 求める人物像                                                                                                    |  |
| 担当 マッチングッド管理者 必要スキル                                                                                                    |  |
| 案件見出し         英語スキル                                                                                                    |  |
| 雇用形態         スポット         他の言語スキル                                                                                                    |  |
| <u>勤務地 ITスキル</u>                                                                                                    |  |
| <u>勤務時間</u> 資格                                                                                                    |  |
| 年収                                                                                                    |  |
| 福利厚生                                                                                                    |  |
|                                                                                                    |  |
| 採用募集人数         2人                                                                                                    |  |
|                                                                                                    |  |
|                                                                                                    |  |
|                                                                                                    |  |
| 全球口時 2018-03-16 12:35:39<br>                                                                                                    |  |
| 更新口時 2U18-05-1612:38:4/                                                                                                    |  |

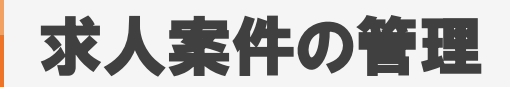

### 1. レジュメを保管する機能

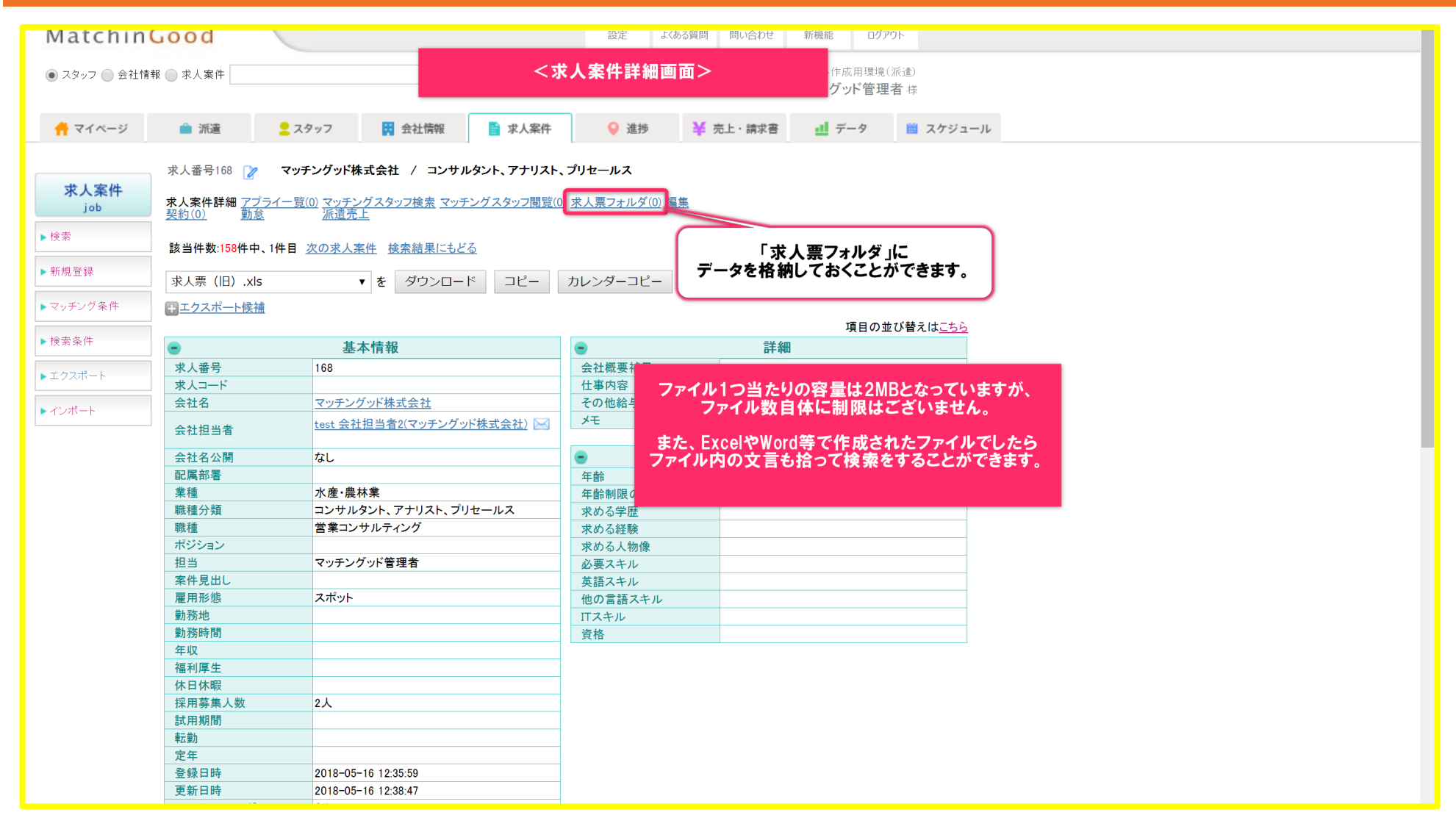

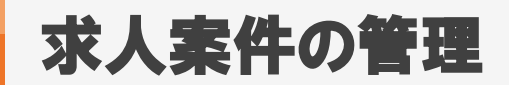

MatchinGood 14

#### 1. 求人票の出力方法

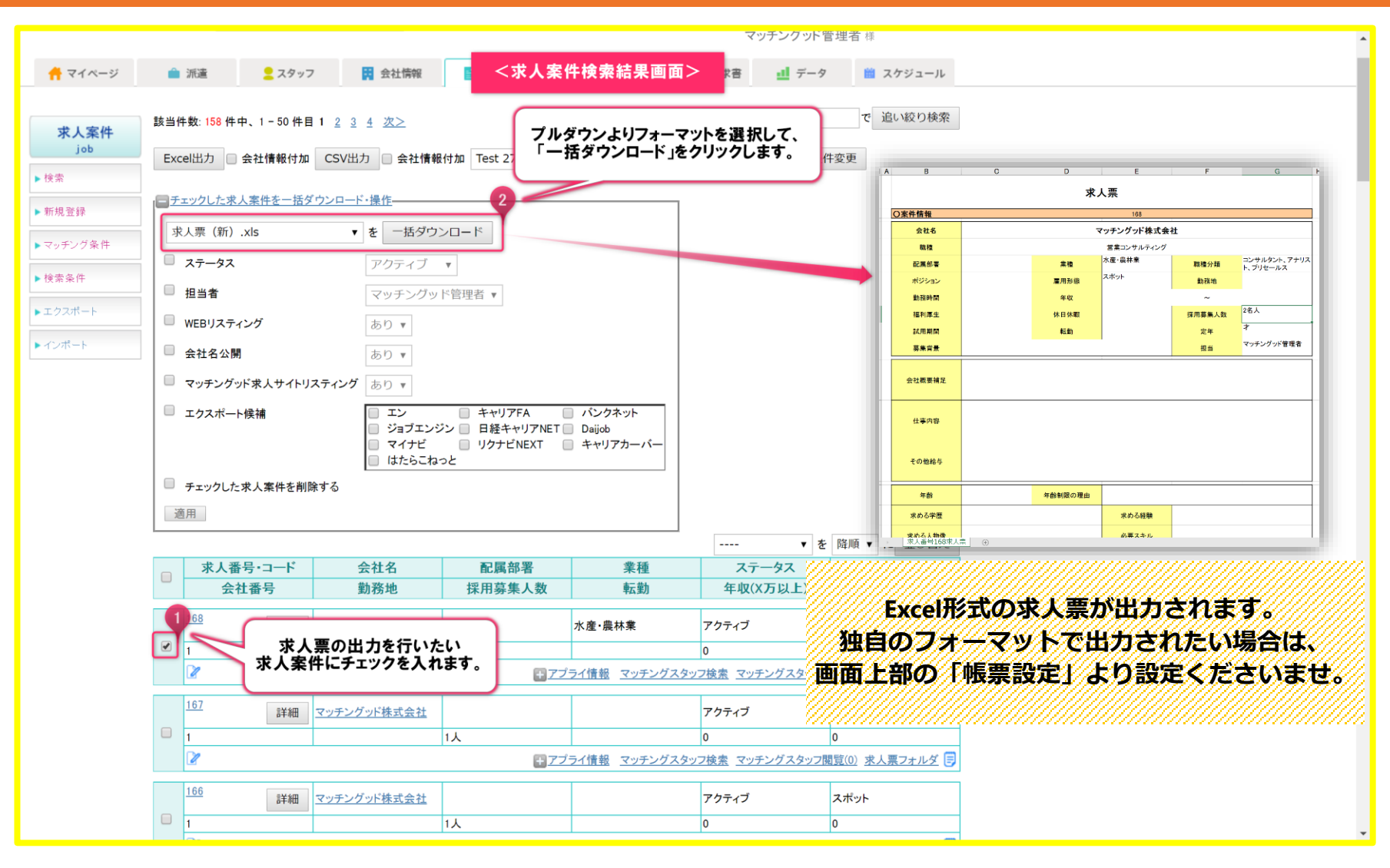